# USB Modem Quick Installation Guide

3050 Ver.C PUTEK-PK-MAN-0223

## Introduction

- 3 Features
- 3 System Requirements
- 4 LEDs of Front Panel
- 4 Sockets of Rear Panel
- 4 Package Checklist

## Installation

- 5 Hardware Installation
- 6 Installation Procedure for Windows 2000
- 6 Installation Procedure for Windows 98
- 7 Installation Procedure for Windows ME
- 7 Installaiton Procedure for Windows XP

### **Modem Dailing Location**

- 8 For WIN 2000/XP
- 8 For WIN 98/ME

# Introduction

## Features

This modem supports the following communication standards. ITU-T is also known as CCITT.

#### Data

V.92

V.90, V.34, V.32bis, V.32, V.22bis, V.21, V.22

Bell 103 & 212A

V.44, V.42bis & MNP 5 (Data compression)

V.42 & MNP2-4 (Error correction)

#### Fax

V.17 (14400bps FAX)

V.29 (9600bps FAX)

V.27 (4800bps FAX)

#### Voice

Voice/Audio mode.

Full-Duplex speaker phone

#### System Requirements

Windows 98, Windows 2000, Windows ME, Windows XP USB Port

## LEDs of Front Panel

| DATA | Data Transmission indicator |
|------|-----------------------------|
| CD   | Carrier Detect indicator    |
| ОН   | Off Hook                    |
| MR   | Modem Ready                 |
| PWR  | Power Ready                 |

## Sockets of Rear Panel

| PHONE | Phone jack                     |
|-------|--------------------------------|
| LINE  | Telephone line jack            |
| USB   | USB Connector                  |
| MIC   | Microphone jack                |
| SPK   | Speaker (for Stereo only) jack |

## Package Checklist

One USB modem/ One USB cable/ One Phone Cable One CD Driver/ User's manual

# Installation

### Hardware Installation

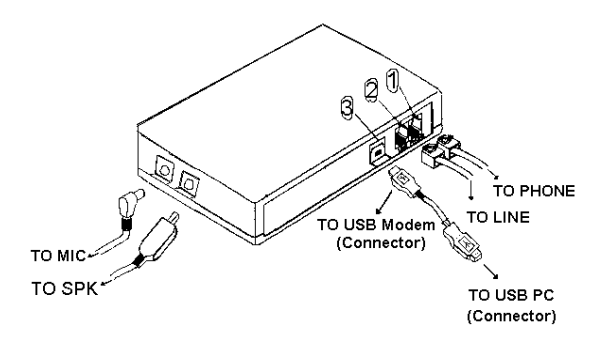

1.Plug the device terminal of the USB cable into the connector marked (3) on the back of the modem.

2.Plug the other end of this cable into the USB port on the back of your computer .

3.Plug one end of the phone cable into the modem's LINE jack (2) .Plug the other end into the phone outlet.

4.To use telephone and the modem on the same line, plug one end of the optional phone cable into the PHONE jack (1) on the modem; plug the other end into the phone. Lift the telephone handset and listen for a DIAL TONE to check the connection.

# **Installation Procedures for Windows 2000**

1. Once you have completed the hardware installation, switch on your computer and put the CD into the CD-ROM. The wizard searches for new hardware. Click <u>Next.</u>

2.Select <u>Search for a suitable driver for my device</u> (recommended) and click <u>Next</u>.

3.Select Specify a location and click Next.

4. Click Browse to search for driver files and open it.

e.g., D:\DRIVER\win2000. Cilck OK.

5.Windows found the driver of this modem. Click <u>Next</u>.6.Click <u>Yes</u> for Digital Sinature.

7.Click Finish to complete the installation .

# **Installation Procedures for Windows 98**

1.Once you have completed the hardware installation, switch on your computer and put the CD into the CD-ROM. The wizard searches for new hardware. Click <u>Next</u>.

2.Select the <u>Search for the best driver for your device</u> (<u>Recommended</u>) and click <u>Next</u>.

3. Select <u>Specify a location</u> (Please click <u>Browse</u> to search for driver files and open it. e.g., D:\DRIVER\win98) and click <u>Next</u>.

4. Windows found the driver of this modem. Click Next.

5.Click Finish to complete the installation .

# Installation Procedures for Windows ME

1. Once you have completed the hardware installation, switch on your computer and put the CD into the CD-ROM. The wizard searches for new hardware. Select <u>Specify the location</u> <u>of the driver (Advanced)</u> and click <u>Next.</u>

2.Select <u>Search for the best driver for your device</u> (<u>Recommended</u>) and <u>Specify a location</u>.(Please click <u>Browse</u> to search for driver files and open it. e.g., D:\DRIVER\winme) and click <u>Next</u>.

3.Windows found the driver of this modem. Click <u>Next.</u>4.Click <u>Finish</u> to complete the installation.

# Installation Procedures for Windows XP

1. Once you have completed the hardware installation, switch on your computer and put the CD into the CD-ROM. The wizard searches for new hardware. Select <u>install from a list</u> or <u>specific location (Advanced).</u> Click <u>Next</u>.

2. Select <u>Search for the best driver in these locations</u> and <u>Include this location in the search:</u> (Please click <u>Browse</u> to search for driver files and open it. e.g., D:\DRIVER\WinXP) and click <u>Next</u>.

3. Click Continue Anyway.

4. Click Finish.

# **Modem Dialing Location**

# \*\*If you want to change your dialing location, please follow the instructions:

#### For WIN 2000/XP

Please click <u>Control</u> <u>Panel->Phone And</u> <u>Modem Options</u> ->Under <u>Dialing Rules</u> click <u>Edit</u>, and then you can change your location.

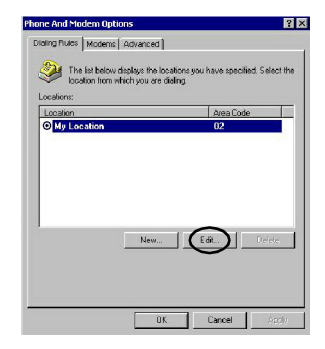

#### For WIN 98/ME

Please click <u>Control</u> <u>Panel->Modems</u>->Under <u>General</u> click <u>Dialing</u> <u>Properties</u>, and then you can change your location.

| ems Properties                        |                       |
|---------------------------------------|-----------------------|
| meral Diagnostics                     |                       |
| The following modems are so           | t up on this computer |
| ×                                     |                       |
| Currexant HCF 56K Data Fax Vuice      | USB Modern            |
|                                       |                       |
| Add Remove                            | Properties            |
| Dialing preferences                   |                       |
| Dialing from: New Location            |                       |
| Click Dialing Properties to modify ho | ow your calls are     |
| dialed.                               | <u> </u>              |
| E Utoing Propert                      |                       |
|                                       |                       |
|                                       |                       |